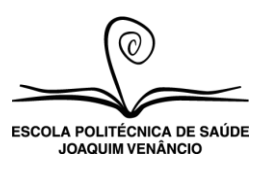

## PROJETO TRABALHO, CIÊNCIA E CULTURA (PTCC)

## Instruções aos orientadores e alunos para a realização de bancas de qualificação da monografia de forma remota durante o período de suspensão das aulas presenciais por ocasião da pandemia de Covid-19

- 1. Neste cenário de pandemia, a qualificação remota é fortemente encorajada pela coordenação do PTCC, principalmente para aqueles projetos que necessitam da aprovação pelo Comitê de Ética em Pesquisa.
- 2. Para tal, é imprescindível que o aluno, o orientador e os demais membros da banca tenham computador com sistema de áudio e vídeo e conexão adequada à internet.
- 3. Ficará a cargo do orientador, juntamente com o seu aluno, definir a plataforma tecnológica a ser utilizada. Entretanto, a coordenação do PTCC sugere a utilização de duas ferramentas como alternativas, sendo elas: *Microsoft Teams* ou *Zoom* [Sobre a utilização destes programas, ver as orientações em anexo].
- 4. Ambas as ferramentas permitem a participação simultânea de todos os envolvidos na banca, assim como o compartilhamento de arquivos, como apresentação de Power Point e Ata da qualificação.
- 5. Orientamos que a instalação e o teste das ferramentas sejam realizados com uma antecedência de ao menos 24 horas da qualificação permitindo a resolução de eventuais problemas. A definição da ferramenta deverá ser comunicada à coordenação do PTCC e o link de acesso disponibilizado.
- 6. O aluno terá de 10 a 15 minutos de apresentação de seu material e, posteriormente, os membros da banca terão de 10 a 15 minutos para os comentários e o aluno terá ainda de 10 a 15 minutos para a resposta e discussão dos conteúdos apresentados pela banca.
- 7. A banca deverá ser composta por três membros, sendo eles: o orientador (ou o coorientador, na ausência do orientador) e dois membros avaliadores (pelo menos um membro interno da EPSJV). <u>Sugere-se, entretanto, que emergencialmente, as qualificações realizadas de forma remota possam acontecer com a garantia de conexão de dois membros: o orientador (presidente da banca) e um membro avaliadore.</u> Não há nenhum problema em seguir o modelo original, ou seja, com dois avaliadores, o orientador e coorientador (se houver), mas propomos a flexibilização do número de membros exigido neste momento.
- 8. Ao finalizar a qualificação, cada membro deverá preencher e enviar para o orientador as suas considerações e, na sequência, o orientador deverá encaminhar a ata preenchida (em anexo) com o parecer qualificado para a coordenação do PTCC. A ata deverá ser assinada digitalmente pelo orientador antes de ser encaminhada. Caso o orientador não tenha assinatura digital, poderá imprimir, assinar e escanear.

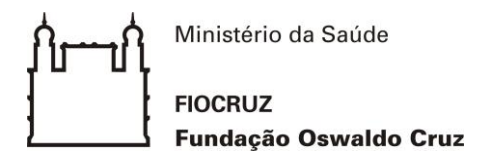

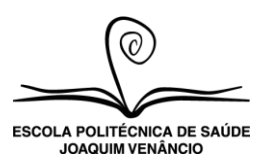

9. Vale ressaltar que ambas as ferramentas (*Microsoft Team* e Zoom), <u>nos casos em que o aluno não tenha acesso a computador com sistema de áudio e vídeo ou conexão adequada à internet</u>, podem ser instaladas no celular, na forma de aplicativo, tanto nos sistema Android, como iOS. Caso, ainda assim, haja algum impedimento para a realização da qualificação, pedimos, por gentileza, que o orientador entre em contato com a coordenação do PTCC para que possamos resolver da melhor forma possível.

#### Atenciosamente, a Coordenação do PTCC.

<u>Curso Técnico em Análises Clínicas</u>: Fernanda Bottino (fernanda.bottino@fiocruz.br) <u>Curso Técnico em Biotecnologia</u>: Flávia Ribeiro (flavia.ribeiro@fiocruz.br) <u>Curso Técnico em Gerência em Saúde</u>: Letícia Batista (leticiabatistas@gmail.com) <u>Representante do Ensino Médio</u>: Augusto Ferreira (augusto.ferreira@fiocruz.br)

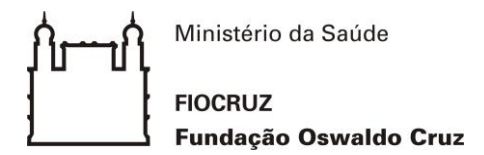

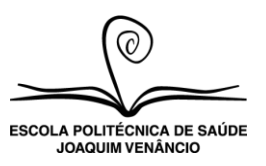

#### Para a utilização do Microsoft Teams

- 1. Todos os trabalhadores da Fiocruz poderão utilizar o *Microsoft Teams* acessando com seu e-mail e senha institucional. Recomenda-se realizar o download do programa para trabalhar no computador (https://teams.microsoft.com/downloads).
- 2. Tendo ingressado no programa, o orientador deverá montar a Equipe da defesa (através do comando criar uma equipe), incluindo examinadores e candidato, através dos seus e-mails. No caso de trabalhadores da Fiocruz, utilizar o e-mail institucional. No caso do avaliador externo e do candidato, colocar o e-mail de contato utilizado para cadastro na plataforma.
- 3. Todos os participantes deverão ser avisados da utilização da Plataforma e orientados sobre sua utilização, realizando um teste com, pelo menos, 24 horas de antecedência.
- 4. No dia da defesa, o candidato deverá subir sua apresentação na página da Equipe, antes de horário agendado, mantendo a apresentação aberta no seu computador, para poder compartilhar a tela durante a defesa. Da mesma forma, o orientador deverá subir a Ata a ser preenchida posteriormente.
- 5. Em caso de dúvidas, entrar em contato com a coordenação do PTCC ou ler os tutoriais oferecidos pela ferramenta: <u>https://support.office.com/pt-br/article/entrar-e-come%C3%A7ar-a-usar-o-microsoft-teams-6723dc43-dbc0-46e6-af49-8a2d1c5cb937</u> ou <u>https://support.office.com/pt-br/article/v%C3%ADdeo-vis%C3%A3o-geral-das-equipes-e-dos-canais-c3d63c10-77d5-4204-a566-53ddcf723b46?wt.mc id=otc sixsteps</u>
- 6. A recomendação é ler os tutoriais e testar bastante o uso antes da defesa.
- 7. Dez minutos antes do horário combinado, o orientador iniciará a chamada que se estenderá de maneira ininterrupta até o final do exame. No momento da deliberação da banca, o candidato será convidado a desconectar-se da chamada permanecendo no programa até ser chamado novamente para comunicação da deliberação e do parecer da banca.

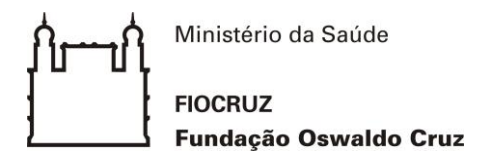

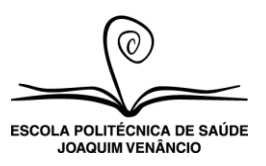

#### Para a utilização do Zoom

- 1. O Zoom é uma ferramenta gratuita e é um serviço muito completo para videoconferências. Ele pode ser usado no Mac, Windows e Linux via navegadores Chrome e Firefox e há também aplicativos para Android e iOS.
- 2. Para criar sua conta, visite zoom.us e depois clique no botão registre-se grátis.
- 3. Um ponto importante é que se você vai apenas participar de uma reunião, não há necessidade de criar uma conta. Basta instalar a extensão do Chrome e na data e hora da reunião clicar no link.

## 4. <u>Normalmente, as reuniões em grupo tem limite de 40 min e 100 pessoas.</u> <u>Entretanto, no período de quarentena, o Zoom liberou a realização das reuniões em grupo por temo ilimitado.</u>

- 5. Na hora marcada para a reunião, você e as outras pessoas que participarão precisam clicar no link para entrar na sala. Se a extensão Zoom para o Chrome ainda não tiver sido instalada, você será conduzido pelo processo de instalação antes da sua primeira reunião.
- 6. Na sala de reuniões existem alguns controles em uma barra na base da tela. Começamos pela opção de microfone. Se você tem mais de um microfone instalado, é ali que vai escolher qual deles quer usar. O mesmo vale para a webcam, que é o próximo botão.

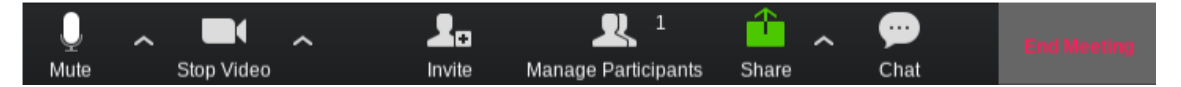

- 7. Ao clicar em participantes, uma janela abrirá a direita da tela mostrando todos os presentes e você poderá ativar e desativar o microfone e a câmera de cada uma. Ao lado esquerdo do ícone de Participantes está a opção para convidar novas pessoas. Clicando no ícone você poderá copiar o endereço a reunião para enviar para quem quiser.
- 8. E durante uma reunião pode ser necessário o compartilhamento de tela. Clique no icon com uma seta para cima e escolha entre mostrar apenas uma das janelas abertas no seu computador naquele momento ou a tela inteira.
- 9. Por último, existe o a caixa de bate-papo em texto. As pessoas em reunião podem mandar mensagens privadas para uma determinada pessoa escolhida na lista de participantes, ou para todos. E quando quiser terminar a reunião, basta clicar na opção para encerrar.
- 10. Em caso de dúvidas, entrar em contato com a coordenação do PTCC ou consultar o tutorial da ferramenta: <u>https://support.zoom.us/hc/pt-br/categories/201146643</u>

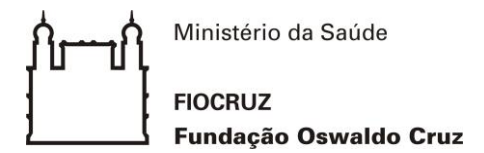

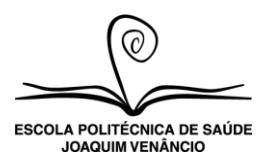

# Projeto Trabalho, Ciência e Cultura (PTCC) Ata de Qualificação do Projeto de Monografia

| Data:                           | Horário:                                 |
|---------------------------------|------------------------------------------|
| Título:                         |                                          |
|                                 |                                          |
| Aluno(a):                       |                                          |
| Orientador(a):                  |                                          |
| Co-orientador(a):               |                                          |
| Membros da banca:               |                                          |
| Presidente (Orientador):        |                                          |
| 1° Membro:                      |                                          |
| 2° Membro:                      |                                          |
|                                 | Avaliação*                               |
|                                 |                                          |
|                                 |                                          |
|                                 |                                          |
|                                 |                                          |
| Será encaminhado ao Comitê de I | Ética em Pesquisa (CEP): ( ) Sim ( ) Não |
| Assinatura do 1º Membro         | Assinatura do Presidente da Banca        |
| Assinatura do 2º Membro         | Assinatura da Coordenação do PTCC        |

\*A avaliação deve envolver domínio na exposição do tema, clareza dos objetivos, adequação da metodologia aos objetivos propostos e ao tempo disponível para execução do projeto.